## <u>Ինչպես կարգավորել IHSS EVV Mobile App-ը Android</u> <u>հեռախոսներում</u>

1. IHSS EVV Mobile App-ը տեղադրելու համար բացեք Google Play Store հավելվածը։

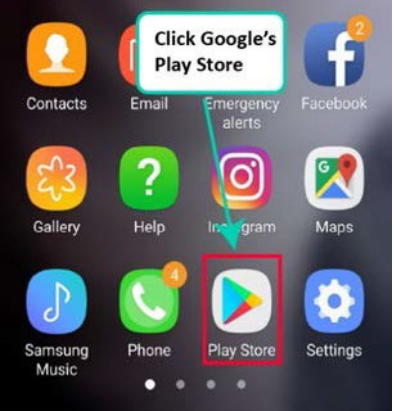

2. Որոնեք IHSS EVV Mobile App-ը։

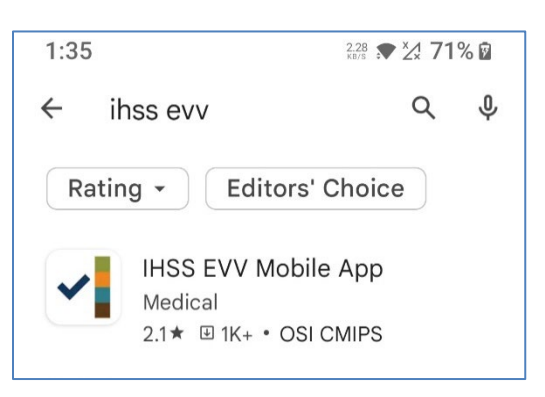

3. Ընտրեք *IHSS EVV Mobile App*-ը և սեղմեք (Տեղադրել) կոՃակը։

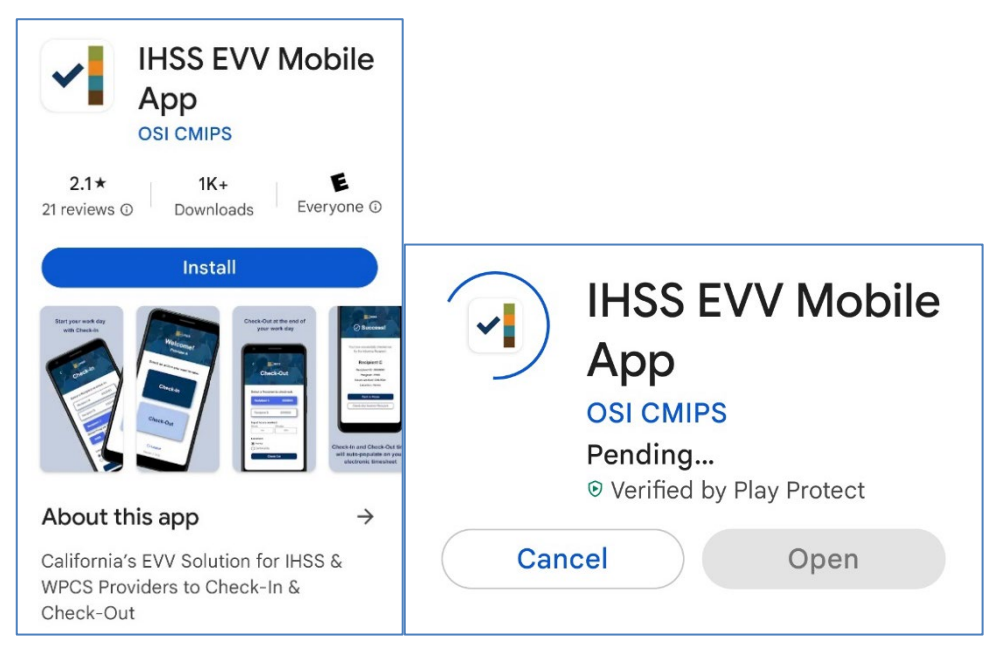

LA County/IHSS Program Rev 07/23 Armenian

4. Տեղադրվելուց հետո հպեք Բացել։

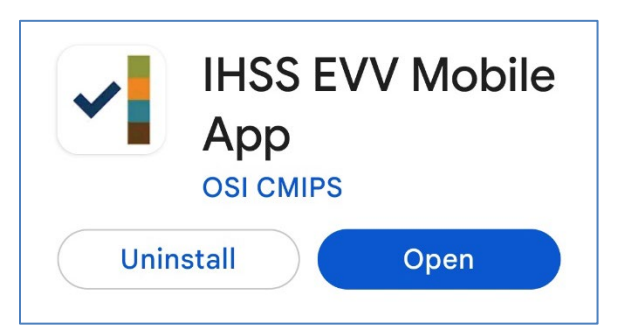

5. Ողջույնի էկրանը կհայտնվի։

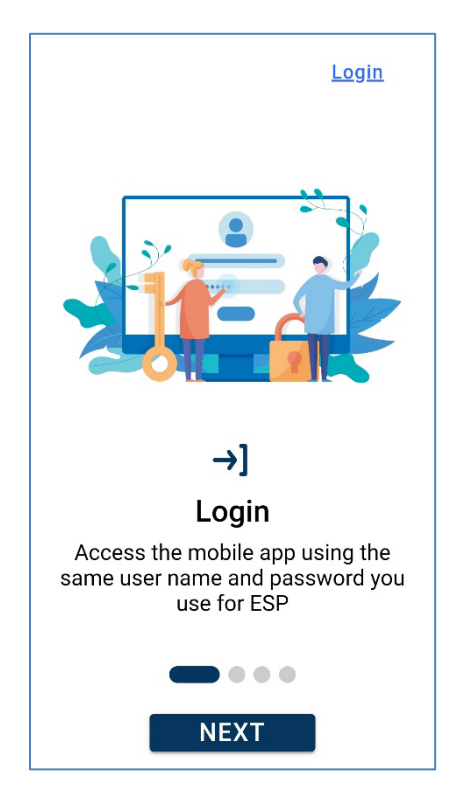

6. Այժմ կարող եք մուտք գործել՝ օգտագործելով ձեր Էլեկտրոնային ծառայությունների պորտալի (ESP) օգտվողի անունը և գաղտնաբառը։

|          | IHSS<br>ILHOME SUPPORTIVE SERVICES<br>ELECTRONIC SERVICES PORTAL |
|----------|------------------------------------------------------------------|
| Logi     | n with Your IHSS Account                                         |
| User N   | ame                                                              |
| User Na  | ime is case sensitive                                            |
|          |                                                                  |
| O Re     | member Me                                                        |
| Passw    | ord                                                              |
| Passwo   | rd is case sensitive                                             |
|          |                                                                  |
| ) Sh     | ow Password                                                      |
| Forgot L | Jser Name or Password? 亿                                         |
| Privacy  | and Terms                                                        |
|          |                                                                  |